# Absence: Requesting PTO Donations

#### HOW DONATIONS WORK

PTO Donations can be requested by employees who have exhausted their own PTO but still have a need to take time off for their own (or a family member's) serious medical condition, a catastrophic event/emergency, or a military leave of absence.

## **REQUEST PTO DONATIONS**

1. Click the Requests icon on your Workday home page.

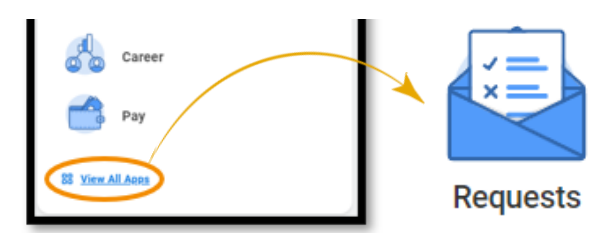

2. Click Create Request and click All, then choose Request Paid Time Off (PTO) Donations.

| Create Request |                                                                    |  |
|----------------|--------------------------------------------------------------------|--|
| (              |                                                                    |  |
| Request Type * | × Request Paid Time Off (PTO)                                      |  |
|                | Search                                                             |  |
|                | ← All                                                              |  |
|                | Onate Paid Time Off (PTO)                                          |  |
|                | Foundation Donation                                                |  |
|                | Reasonable Accommodation Request                                   |  |
|                | <ul> <li>Request Paid Time Off (PTO)</li> <li>Donations</li> </ul> |  |
|                | O United Way Donation                                              |  |
|                |                                                                    |  |

- 3. Click OK.
- 4. Read the instructions at the top of the page, and then answer all questions.

5. Enter the appropriate comment in the **Comment** box.

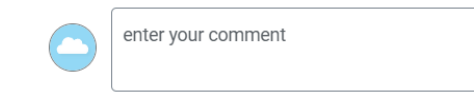

- 6. Then click Submit.
- 7. Upon successful submission you will see:

#### You have submitted

Up Next: Absence Partner, Close Request, Due Date 02/09/2022 View Details

## VIEWING PAST REQUESTS

1. Click **My Request** in the Request application.

View

My Requests

2. You can see all your previous requests here. Click on the blue link to see the detail.

| Items                         |                     |
|-------------------------------|---------------------|
| Request                       | Туре                |
| Request : PTO Donation        | PTO Donation        |
| Request : PTO Donation        | PTO Donation        |
| Request : United Way Donation | United Way Donation |

3. Once you have clicked on the blue link look for **Resolution Details** to see if your request has been approved or denied. If your request has not been processed yet you will not see **Resolution Details**.

**For more help**, please reach out to our Employee Contact Center at 570-271-6640 or EmployeeContactCenter@geisinger.edu

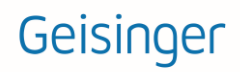